# Excel融合分析如何做到线上线下数据联合

# 1. 背景

通过获取在线数据,结合本地静态数据,进行数据匹配,实现数据结果本地化

# 2. 示例说明

# 2.1 最终呈现效果

- 通过切换参数,查看指定地区和产品类别的数据
- 创建数据透视表、图表进行数据直观展示

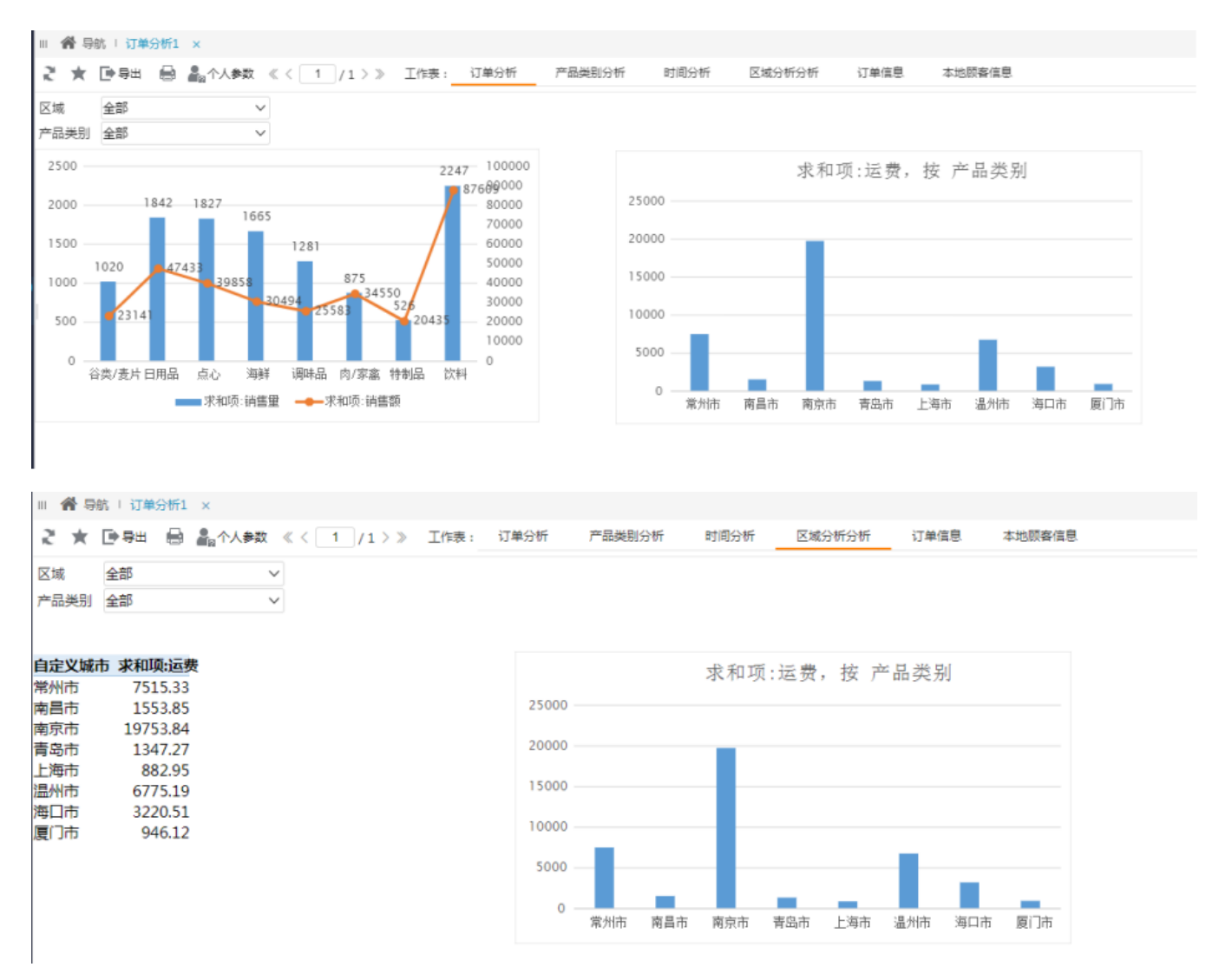

1. 背景

• 2. 示例说明

2.1 最终呈现效果
2.2 操作步骤

#### 2.2 操作步骤

#### • 打开本地静态数据表

打开一个Excel数据表,其中,"本地顾客信息"存放了本地静态数据,并在Smartbi中点击登陆

|   | 文件 | 开始           | 插入       | 页面布局                                     | ) 公      | 式 数               | 居 审阅                 | 视图         | 帮助            | Smartbi         |       |                        |                                                                                                    |                   |                                      |                                         |                               |    |   |   |
|---|----|--------------|----------|------------------------------------------|----------|-------------------|----------------------|------------|---------------|-----------------|-------|------------------------|----------------------------------------------------------------------------------------------------|-------------------|--------------------------------------|-----------------------------------------|-------------------------------|----|---|---|
|   | 2  | 😫 设加<br>• 税間 | р<br>рлж | 「<br>一一一一一一一一一一一一一一一一一一一一一一一一一一一一一一一一一一一 | 6 刷新     | 🐻 📮<br>数据 清空<br>、 | ● 页面:<br>● 页面:<br>数据 | Q置<br>本地緩存 | マ 默认<br>マ Web | 加载100行<br>端显示优化 |       | ▲ 图形 ~<br>過 更改<br>過 共享 | 대한 종년<br>대학 (14년<br>1년 (14년 - 14년 - 14년 - 14년 - 14년 - 14년 - 14년 - 14년 - 14년 - 14년 - 14년 - 14년 - 14년 - 14년 - 14년 - 14년 - 14년 - 14년 -<br>14년 - 14년 - 14년 - 14년 - 14년 - 14년 - 14년 - 14년 - 14년 - 14년 - 14년 - 14년 - 14년 - 14년 - 14년 - 14년 - 14년 - 14년 - 14년<br>14년 - 14년 - 14년 - 14년 - 14년 - 14년 - 14년 - 14년 - 14년 - 14년 - 14년 - 14년 - 14년 - 14년 - 14년 - 14년 - 14년 - 14년 - 14년 | 目参数<br>対排版<br>女管理 | •••••••••••••••••••••••••••••••••••• | () t<br>() \$<br>t<br>() \$             | 1989) 🕑 反<br>約7 - ④ 転<br>1985 | 馈换 |   |   |
|   | ļ  | 服务器          |          |                                          | 报        | 8表操作              |                      |            |               | 性能              |       | 云图表                    | 参数                                                                                                    | 受難                | 更多                                   |                                         | 帮助                            |    |   |   |
| ſ |    | T4           |          | ®, fx                                    |          |                   |                      |            |               |                 |       |                        |                                                                                                    |                   |                                      |                                         |                               |    |   |   |
|   | 4  | В            | с        | D                                        | E        | F                 | G                    | н          | 1             | J               | K     | L                      | м                                                                                                    | N                 | 0                                    | Р                                       | Q                             | R  | s | Т |
|   | 1  | 自定文区域        | 自定义城市    | 公司名称                                     | 公司美<br>평 | 联系人               | 联系人头衔                | 顺容地址       | 所在城市          | KH              | 邮政编码  | ыx                     | 电话                                                                                                    | 使真                | 165 f1                               | 主页                                      |                               |    |   |   |
|   | 2  | 华北大区         | 天津市      | 三川实业                                     | D        | 刘小姐               | 销售代表                 | 大崇明路       | 天津            | 华北              | 34356 | 7 中国                   | (030) 30                                                                                                    | (030) 30          | )Silva@li                            | http://w<br>ww.micro<br>soft.com<br>.cn |                               |    |   |   |
|   | 3  | 华北大区         | 天津市      | 东南实业                                     | D        | 王先生               | 物主                   | 承德西路       | 天津            | 华北              | 23457 | 5 中国                   | (030) 35                                                                                                    | (030) 35          | 5:Dadwood@                           | http://w<br>ww.micro<br>soft.com<br>.cn |                               |    |   |   |
|   | 4  | 华北大区         | 石家庄市     | 坦森行贸                                     | D        | 王炫皓               | 物主                   | 黄台北路       | 石家庄           | 华北              | 98506 | )中国                    | (0321) 5                                                                                                    | 553932            | Lafleur@                             | http://w<br>ww.micro<br>soft.com<br>.cn |                               |    |   |   |
|   | 5  | 华南大区         | 深圳市      | 国項有限                                     | D        | 方先生               | 销售代表                 | 天府东街       | 深圳            | 华南              | 89087 | 中国                     | (0571) 4                                                                                                    | (0571) 4          | €Julian®b                            | http://w<br>ww.micro<br>soft.com<br>.cn |                               |    |   |   |
|   | 6  | 华东大区         | 南京市      | 通恒机械                                     | В        | 黄小姐               | 采购员                  | 东园西甲       | 南京            | 华东              | 79808 | 中国                     | (0921) 9                                                                                                    | (0921) 5          | 5:Wang♥bik                           | http://w<br>ww.micro<br>soft.com<br>.cn |                               |    |   |   |

## • 选择数据来源(以透视分析为例)

在指定目录下创建透视分析,获取实时的查询数据,这里以"订单数据"为例,选择数据源或业务主题,在左侧勾选需要展示的字段和汇总的字段

| ← → C ③ 不安全   10.1 公司网站 smartbi 局部 | . <b>0.204.80</b> :31082/smar<br>交信息 📙 stud 😤 ī | tbl/vision/openresc<br>互度一下,你就知道 | ource.jsp?&show<br>在线翻译_有道 | Workspace=true&s<br>の 常见ETL工具一版, | showResource=tru | e&resid=I8a8a4c3a016    | 5ed937d | 9372799016ed94b23b | :02 🖈 😝 🕻  |
|------------------------------------|-------------------------------------------------|----------------------------------|----------------------------|----------------------------------|------------------|-------------------------|---------|--------------------|------------|
| ☑ # 订单编号 ☑ 4. 英户编号                 |                                                 | 山田资源树                            | 日面板 📰 🔇                    | ② [?]参数 🍸                        | 27 8 8 0         |                         |         |                    |            |
|                                    | 订单数据                                            |                                  |                            |                                  |                  |                         |         | 待远列                |            |
|                                    | 区域                                              | 等于 🖌 🖆                           | 全部                         | ✓ Ø 前                            | ¢                |                         |         | ~ 逾 产品             |            |
|                                    | 产品类别                                            | 等于 🖌 🕯                           | 全部                         | ~ ② 前                            |                  |                         |         | ☑ Ab 产品名称          |            |
|                                    | 共 526 行 每页 1000                                 | 行《<1/1                           | > >>                       |                                  |                  |                         |         | ☑# 产品编号            |            |
|                                    | 上级区域                                            | 区域                               | 产品名称                       | 产品类别                             | 客户编号             | 订单日期                    | ₽₽ã     | ☑ Ab 产品类别          |            |
| 山口の友気日期                            | □ 华东                                            | □ 常州                             | 日白米                        | □ 谷类/麦片                          | WHITC            | 2016-07-11 00:00:       |         | > < ▲ 订单           |            |
|                                    |                                                 |                                  |                            |                                  |                  | 2016-11-13 00:00:       |         | ☑ # 订单编号           |            |
| ▲ 上级区域                             |                                                 |                                  | 創作曲                        | 日田島                              | PICCO            | 2017-04-27 00:00:       |         | ☑ Ab 客户编号          |            |
|                                    |                                                 |                                  | 日饼干                        | 日点心                              | PICCO            | 00<br>2016-03-28 00:00: |         | ☑ ಔ 订单日期           |            |
| ₩ # 运展                             |                                                 |                                  |                            |                                  | I WHITC          | 00<br>2016-03-10 00:00: |         | 68                 | হাহে       |
| □ A <sub>0</sub> 发资人               |                                                 |                                  |                            |                                  | 0                | 00 2017-05-01 00:00:    |         | 上级区域 🔻             | 7 Jun      |
| □ A <sub>b</sub> 发货人地址             |                                                 |                                  |                            |                                  |                  | 00                      |         | 区城 🔻               |            |
|                                    | 勾选需要展示的学                                        | 假和汇总的字题                          | <b>陸米</b>                  | 谷类/麦片                            | DUMON            | 00                      |         | 产品名称 🔻             |            |
| □ A。 销售城市                          |                                                 |                                  | <b>頸</b> 糕                 | 点心                               | FRANS            | 2018-10-20 00:00:       |         | 产品类别 ▼             |            |
| ☑ # 销售量                            |                                                 |                                  | 海参                         | )物鱼羊                             | WHITC            | 2017-02-24 00:00:<br>00 |         | 査戸病号 ▼             |            |
| □ A <sub>0</sub> 销售区域              |                                                 |                                  | 海苔酱                        | 调味品                              | PICCO            | 2016-07-11 00:00:<br>00 |         | 产品编号 🔻             | *          |
| □# 折扣                              |                                                 |                                  | □ 海鮮酱                      | ⊟ 调味品                            | PICCO            | 2016-05-08 00:00:<br>00 |         |                    | (元曲) ▼     |
| □ A。 发货邮编                          |                                                 |                                  |                            |                                  | WHITC            | 2016-04-11 00:00:<br>00 |         |                    | 运费(合计值) ▼  |
| □ A。 发货国家                          |                                                 |                                  | 海智皮                        | 海鮮                               | WHITC            | 2016-10-06 00:00:       |         |                    | 销售量(合计值) 🔻 |
| ☑ # 销售额                            |                                                 |                                  | 蚝油                         | 调味品                              | WHITC            | 2016-03-10 00:00:       |         |                    | 销售额(合计值) ▼ |
| Q                                  |                                                 |                                  | <b>4</b> 2                 | 酒曲主                              | WHITC            | 2016-10-08 00:00:       |         |                    |            |

透视分析的相关操作细见wiki链接

# • 返回电子表格

右键目录,进行刷新,即可看到刚保存的透视分析资源

| 文      | 3件 开始                                                                                                    | 插入      | 页面布局               | 公式       | 数据        | 审阅 视图           | 帮助            | Smartbi          |    |                        |                                      |                                              |          |                                                                                                    |                                         | □ 批注                                                                                                    | 13 共享 |
|--------|----------------------------------------------------------------------------------------------------|---------|--------------------|----------|-----------|-----------------|---------------|------------------|----|------------------------|--------------------------------------|----------------------------------------------|----------|----------------------------------------------------------------------------------------------------|-----------------------------------------|----------------------------------------------------------------------------------------------------|-------|
| e<br>a | د بر المراجع (1920)<br>(1930)<br>(1930)<br>(1 | titte B | <b>2</b><br>臨 发布 ) |          | 「<br>清空数据 | ▶ 页面设置 ● 清空本地缓存 | マ 默込<br>マ Web | 加载100行<br>)编显示优化 | 2  | ▲ 图形 ~<br>→ 更改<br>→ 其享 | ・・・・・・・・・・・・・・・・・・・・・・・・・・・・・・・・・・・・ | 故 🔂 权限<br>反 🔐 平台管<br>王 🕞 导入3                 | 管理<br>文件 | <ul> <li>? 帮助 </li> <li></li> <li></li></ul> | 交馈<br>转换                                |                                                                                                    |       |
|        | 服务器                                                                                                    |         |                    | 报表操      | f1=       |                 |               | 性能               |    | 云图表                    | 参数设置                                 | 更多                                           |          | 帮助                                                                                                    |                                         |                                                                                                    | ~     |
|        | T4                                                                                                    |         | ® fx               |          |           |                 |               |                  |    |                        |                                      |                                              |          |                                                                                                    |                                         | 数据集面板                                                                                                    | ×     |
|        | D                                                                                                    | 6       | D                  | 6        | E         | C               |               |                  |    | V                      |                                      | M                                            | N        | 0                                                                                                    | D                                       | 一 建筑(建议使用国际格贴)                                                                                                   |       |
| _      | D                                                                                                    | C.      | U                  | E<br>Add | r         | 6               |               |                  | ,  | K                      | L.                                   | IVI                                          | IN       | 0                                                                                                    | r                                       | * 自己数据集                                                                                                    |       |
| 1      | 自定文区域                                                                                                    | 自定义城市   | 公司名称               | 전미오      | 联系人       | 联系人头衔           | 顾客地址          | 所在城市             | 区域 | 邮政编码                   | 国家                                   | et af an an an an an an an an an an an an an | 专兵       | AK (1-                                                                                                    | 主页                                      | 由日 system<br>由日 报表功能演示                                                                                           |       |
| 2      | 华北大区                                                                                                    | 天津市     | 三川实业               | D        | 刘小姐       | 销售代表            | 大崇明路          | 天津               | 华北 | 34356                  | 7 中国                                 | (030) 30(                                    | (030) 3  | 30'Silva@li                                                                                                    | http://w<br>ww.micro<br>soft.com<br>.cn | <ul> <li>日浦分析报表</li> <li>田白 案例效果</li> <li>田白 功能演示</li> <li>田白 System</li> <li>日日 公共空间</li> <li>田 公共空间</li> </ul> |       |
| 3      | 华北大区                                                                                                    | 天津市     | 东南实业               | D        | 王先生       | 物主              | 承德西路          | 天津               | 华北 | 23457                  | 5 中国                                 | (030) 354 (                                  | (030) 3  | 35{Dadwood6                                                                                                    | http://w<br>ww.micro<br>soft.com<br>.cn | <ul> <li>日日报表功能演示</li> <li>日日対方</li> <li>第日电子表格</li> <li>第日中分级权限</li> <li>第日数据集定文</li> </ul>                     |       |
| 4      | 华北大区                                                                                                    | 石家庄市    | 坦森行贸               | D        | 王炫皓       | 物主              | 黄台北路          | 石家庄              | 华北 | 98506                  | 0 中国                                 | (0321) 555                                   | 53932    | Lafleur@                                                                                                    | http://w<br>ww.micro<br>soft.com<br>.cn | □□□ 透視分析<br>□□□ 打开<br>□□ 別新<br>□□ 別新                                                                             |       |
| 5      | 华南大区                                                                                                    | 深圳市     | 国項有限               | D        | 方先生       | 销售代表            | 天府东街          | 深圳               | 华南 | 89087                  | 9 中国                                 | (0571) 44 (                                  | (0571)   | 4:Julian@b                                                                                                    | http://w<br>ww.micro<br>soft.com<br>.cn |                                                                                                    |       |
| 6      | 华东大区                                                                                                    | 南京市     | 通恒机械               | В        | 黄小姐       | 采购员             | 东园西甲          | 南京               | 华东 | 79808                  | 9 中国                                 | (0921) 9                                     | (0921)   | 5{Wang@bik                                                                                                    | http://w<br>ww.micro<br>soft.com<br>.cn | □□□町8歳<br>□□□町8歳<br>□□□□□□□□□□□□□□□□□□□□□□□□□□□□□□□□□□□□                                                         |       |

## • 绑定数据

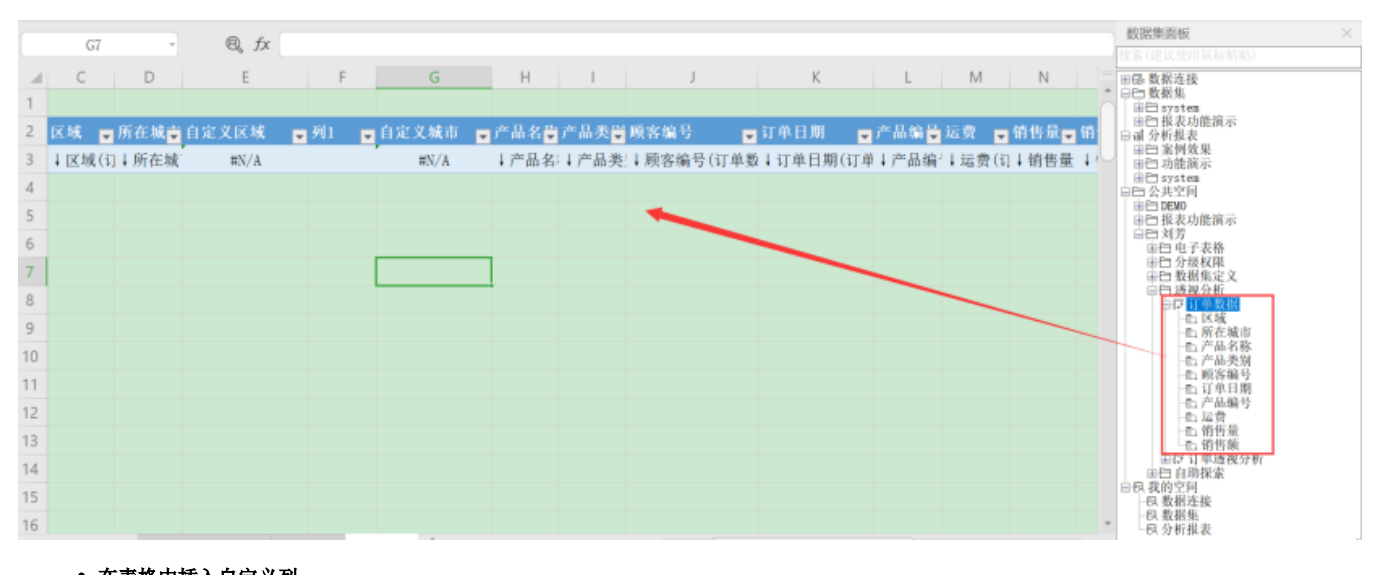

#### • 在表格中插入自定义列

插入两列,例如"自定义区域"、"自定义城市",设置Excel公式,通过"订单数据"中区域和本地数据"本地客户信息" 中的自定义区域进行匹配,从而获取"本地客户信息"中的自定义区域(自定义城市同样设置)

|    |       |      |       |            | ✓ Web端显示优 | 化 🕼 共享     | 11 默认参   | 数 📑 导入文件 | 💿 更新      |       |       |      |     |
|----|-------|------|-------|------------|-----------|------------|----------|----------|-----------|-------|-------|------|-----|
|    | E3    | •    | ®, fx | =VLOOKUP ( | J3,本地顾客顾? | 客信息!A:C,2, | , FALSE) |          |           |       |       |      |     |
|    | С     | D    | E     | P          | G         | н          |          |          | К         | L     | М     | N    |     |
| 1  |       |      |       |            |           |            |          |          |           |       |       |      | Ê   |
| 2  | 区域 💂  | 所在城支 | 自定义区域 | ▼列1        | ■ 自定义城市   | ▼ 产品名♥     | 产品类 🗒    | 顾客编号     | ➡ 订单日期 🚦  | 产品编量  | 运费 星  | 销售量  | 销   |
| 3  | ↓区域(订 | ↓所豊羔 | #N/A  |            | #N/A      | ↓产品名       | 产品类      | ↓顾客编号(订单 | 1数↓订单日期(订 | 单↓产品编 | ↓运费(记 | ↓销售量 | 1 d |
| 4  |       |      |       |            |           |            |          |          |           |       |       |      |     |
| 5  |       |      |       |            |           |            |          |          |           |       |       |      |     |
| 6  |       |      |       |            |           |            |          |          |           |       |       |      |     |
| 7  |       |      |       |            |           |            |          |          |           |       |       |      |     |
| 8  |       |      |       |            |           |            |          |          |           |       |       |      |     |
| 9  |       |      |       |            |           |            |          |          |           |       |       |      |     |
| 10 |       |      |       |            |           |            |          |          |           |       |       |      |     |
| 11 |       |      |       |            |           |            |          |          |           |       |       |      |     |
| 12 |       |      |       |            |           |            |          |          |           |       |       |      |     |
| 13 |       |      |       |            |           |            |          |          |           |       |       |      |     |
| 14 |       |      |       |            |           |            |          |          |           |       |       |      |     |
| 15 |       |      |       |            |           |            |          |          |           |       |       |      |     |
| 16 |       |      |       |            |           |            |          |          |           |       |       |      | -   |

# • 刷新数据

| 文件 开始          | 台 插入                                                                            | 页面布局 公式 数据                                                                                                    | B 审阅 视图                  | 1 帮助 S            | martbi          |                        |                             |                    |                                                                         |           | 口批注                          | ☆ 共享       |
|----------------|---------------------------------------------------------------------------------|----------------------------------------------------------------------------------------------------|--------------------------|-------------------|-----------------|------------------------|-----------------------------|--------------------|-------------------------------------------------------------------------|-----------|------------------------------|------------|
| ▲ ● 20<br>注销   | п<br>11<br>11<br>11<br>11<br>11<br>11<br>11<br>11<br>11<br>11<br>11<br>11<br>11 | 武法      ジェクト     ジェク     ジェク     ・     ジェク     ジェク | ● 页面设置<br>● 清空本地缓行<br>奴据 | ✓ 默认加<br>乎 ✓ Web编 | 式100行<br>显示优化 ∠ | ▲ 图形 ~<br>→ 更改<br>→ 共享 | □ 引用参数 ■ 引用参数 ■ 参数排版 ● 参数管理 | ■ 权限 ● 平台管理 ● 导入文件 | <ul> <li>?帮助 </li> <li>↓ 反馈</li> <li>① 关于 Э 转换</li> <li>② 更新</li> </ul> |           |                              |            |
| 服务器            |                                                                                 | 报表操作                                                                                                    |                          | t                 | bili            | 云图表                    | 参数设置                        | 更多                 | 帮助                                                                      |           |                              |            |
| E3             |                                                                                 | • : ×                                                                                                    | √ f <sub>K</sub>         |                   |                 |                        |                             |                    |                                                                         |           |                              | *          |
| - A C          | D                                                                               | E                                                                                                    | F                        |                   | G               | Н                      | I                           | J                  | K                                                                       | A         |                              |            |
| 2 上级区域         | ▼ 区域                                                                            | <ul> <li>自定义区域</li> </ul>                                                                                                    | 列1                       | *                 | 自定义城市           | ▼ 产品名                  | 称 🔹 产品类                     | 別 🔹 客户编号           | ▶ 订单日期                                                                  | ─ 数据集面勘   | Z                            | ΨX         |
| 3 华东           | 常州                                                                              | <u>华东大区</u>                                                                                                    | 南京市                      |                   | 常州市             | 白米                     | 谷类/麦                        | 片 WHITC            | 2                                                                       | 订单数据      |                              | ×          |
| 4 华东           | 常州                                                                              | 华东大区                                                                                                    | 南京市                      |                   | 常州市             | 日米                     | 谷类/麦                        | 片 WHITC            | 201                                                                     | 1 点戸 湯テ内2 | 82                           |            |
| 5 毕东           | 常州                                                                              | 华东大区                                                                                                    | 用京市                      |                   | <b>常</b> 州市     | 日期間                    | 日用品                         | PICCO              | 2                                                                       |           |                              |            |
| 6 华乐<br>g 化东   | 高州                                                                              | 华东大区                                                                                                    | 用泉巾                      |                   | 京川市             | 研十                     | 息心                          | PICCO              | 2                                                                       | - 20      | LERISAAN<br>NG (Carton / L+C |            |
| 7 毕床           | 高加                                                                              | 华东天区                                                                                                    | 用泉巾                      |                   | 南川市             | 研士                     | 息心                          | WHITC              | 2                                                                       |           | 明山區視方所                       |            |
| 8 毕<br>0 代本    | 高州                                                                              | - 平示八区<br>化左士区                                                                                                    | 用泉巾<br>南京市               |                   | 常用中             | (井十                    |                             | WHITE H            |                                                                         | -1.2      | 山中波見路                        |            |
| 9 毕示           | 帝川                                                                              |                                                                                                    | 用泉印                      |                   | 多川中             | 他不                     | - 住矢/友                      | PD DURUM           | 2                                                                       | -5        | D LWER                       |            |
| 10 年示<br>11 化在 | 市力 <br>  安赦                                                                     | 华东大区                                                                                                    | 南京市                      |                   | 南川中<br>岩村市      | 進法                     | 気心                          | FRANS              | 20                                                                      |           |                              |            |
| 12 化车          | 市力                                                                              | 化车士区                                                                                                    | 南京市                      |                   | おかりつ            | 海草業                    | 调味品                         | PLOCO              | 2                                                                       |           | 🖸 产品名称                       |            |
| 12 化车          | 市川<br>営州                                                                        | 华东大区                                                                                                    | 南京市                      |                   | 帝 川中<br>堂 村市    | /9日回                   | 调味品                         | PICCO              | 2                                                                       | -6        | ○ 产品类别                       | - m        |
| 14 化车          | 常州                                                                              |                                                                                                    | 南方市                      |                   | 常州市             | 海鉄線                    | 调味品                         | WHITC              | 2                                                                       | -8        | 🖸 客戸編号                       |            |
| 15 优车          | 常州                                                                              | 化东大区                                                                                                    | 南方市                      |                   | 安州市             | 海折皮                    | 海鲢                          | WHITC              | 2                                                                       | -8        | 🗅 订单日期                       | _          |
| 16 化东          | 常州                                                                              |                                                                                                    | 南京市                      |                   | 常州市             | 4 4 1                  | 调味品                         | WHITC              | 2                                                                       |           | 6 产品编号                       |            |
| 17 化东          | 常州                                                                              | 华东大区                                                                                                    | 南京市                      |                   | 堂州市             | 401                    | 海道                          | WHITC              | 2                                                                       | -         | の订単編号                        | _          |
| 18 低东          | 堂州                                                                              | 华东大区                                                                                                    | 南京市                      |                   | 堂州市             | 里奶酸                    | 日用品                         | DUMON              | 2                                                                       |           | 17.85                        |            |
| 19 华东          | 常州                                                                              | <u> </u>                                                                                                    | 南京市                      |                   | 常州市             | 黑奶酢                    | 日用品                         | PICCO              | 2                                                                       |           |                              | E          |
| 20 华东          | 常州                                                                              | 华东大区                                                                                                    | 南京市                      |                   | 常州市             | 黑奶酢                    | 日用品                         | PICCO              | 201                                                                     |           | Sal Charles                  |            |
| 21 华东          | 常州                                                                              | 华东大区                                                                                                    | 南京市                      |                   | 常州市             | 黑奶酢                    | 日用品                         | WHITC              | 2                                                                       |           |                              |            |
| 22 华东          | 常州                                                                              | 华东大区                                                                                                    | 南京市                      |                   | 常州市             | 胡椒粉                    | 调味品                         | WHITC              | 2                                                                       |           | 呈于时间的计单数                     | 3 <b>M</b> |
| 23 华东          | 常州                                                                              | 华东大区                                                                                                    | 南京市                      |                   | 常州市             | 花奶酯                    | 日用品                         | FRANS              | 2                                                                       | ● 1.7 期间  | (表明)<br>構                    |            |
| 24 华东          | 常州                                                                              | 华东大区                                                                                                    | 南京市                      |                   | 常州市             | 花生                     | 点心                          | DUMON              | 2                                                                       | ④ [7] 说是  |                              |            |
| 25 华东          | 常州                                                                              | 华东大区                                                                                                    | 南京市                      |                   | 常州市             | 花生                     | 点心                          | WHITC              | 2                                                                       | □ □ 公共空间  |                              |            |
| 26 华东          | 常州                                                                              | 华东大区                                                                                                    | 南京市                      |                   | 常州市             | 花生                     | 点心                          | WHITC              | 2                                                                       | ● 白 新試人   | 员期间式                         |            |
|                | 订单分析                                                                            | 产品类别分析 时间分析                                                                                                    | 区域分析分析                   | 订单信息 本            | 也顾客信息           | +                      | PR 181 1 1                  | : •                | Þ                                                                       | □ □ 新功能!  | 则试                           | -          |
| 20100 ST       |                                                                                 |                                                                                                    |                          |                   |                 |                        |                             |                    |                                                                         |           |                              | -+ 100%    |

• 清空数据:清除Excel中已查询到的数据

| 文件     | 开始 指     | 插入 页面布局                                                                                                    | 公式 数           | 如 审阅                  | 视图 帮助         | ) Smartbi              |                  |                                                          |                                                    |                                                                    |         |           | □批注  | ⋳ <del>य़</del> 享 |
|--------|----------|----------------------------------------------------------------------------------------------------|----------------|-----------------------|---------------|------------------------|------------------|----------------------------------------------------------|----------------------------------------------------|--------------------------------------------------------------------|---------|-----------|------|-------------------|
| ▲ ○ 注销 | 设置<br>视图 | 1         1         1         1         1         1         1         1         1         1         1         1         1         1         1         1         1         1         1         1         1         1         1         1         1         1         1         1         1         1         1         1         1         1         1         1         1         1         1         1         1         1         1         1         1         1         1         1         1         1         1         1         1         1         1         1         1         1         1         1         1         1         1         1         1         1         1         1         1         1         1         1         1         1         1         1         1         1         1         1         1         1         1         1         1         1         1         1         1         1         1         1         1         1         1         1         1         1         1         1         1         1         1         1         1         1         1 | ■<br>■新数据<br>マ | ◎ 页面设<br>③ 清空本<br>3数据 | 置 マ →         | 默认加载100行<br>Web端显示优化 ∠ | ▲ 图形 ~ ● 更改 ● 共享 | 日本<br>日本<br>日本<br>日本<br>日本<br>日本<br>日本<br>日本<br>日本<br>日本 | <ul> <li>权限</li> <li>平台管理</li> <li>导入文件</li> </ul> | <ul> <li>?帮助 [</li> <li>詳書</li> <li>()关于 </li> <li>()更新</li> </ul> | ▲反馈 ●转换 |           |      |                   |
| 服务器    | 8        |                                                                                                    | 报表操作           |                       |               | 性能                     | 云图表              | 参数设置                                                     | 更多                                                 | 帮助                                                                 | 1       |           |      | ^                 |
| ES     |          |                                                                                                    |                | • : X                 | $\sqrt{-f_x}$ |                        |                  |                                                          |                                                    |                                                                    |         |           |      |                   |
| - 14   | С        | D                                                                                                    |                | E                     |               | F                      |                  | G                                                        |                                                    | Н                                                                  | I       | J         |      | ł                 |
| 2 2    | 级区域      |                                                                                                    | ▼ 自定           | 义区域                   | ▼ 列1          | err ( )                | × .              | 自定义城市                                                    | , v p≃                                             | 品名称 ▼                                                              | 产品类别    | ▼ 客户编号 ▼  | 订单日  | 期                 |
| 3 +1   | り単剱据     | (↓订単鎖据                                                                                                    | 4) <u>(</u> 1  | #N/A                  | _             | #N∕A                   |                  | #N/A                                                     | +                                                  | 1) 単剱据(                                                            | ↓订里鎖损   | 5(↓1)単数据( | +1]卑 | 劉据(1]             |
| 5      |          |                                                                                                    |                |                       |               |                        |                  |                                                          |                                                    |                                                                    |         |           |      |                   |
| 6      |          |                                                                                                    |                |                       |               |                        |                  |                                                          |                                                    |                                                                    |         |           |      |                   |
| 7      |          |                                                                                                    |                |                       |               |                        |                  |                                                          |                                                    |                                                                    |         |           |      |                   |
| 8      |          |                                                                                                    |                |                       |               |                        |                  |                                                          |                                                    |                                                                    |         |           |      |                   |
| 9      |          |                                                                                                    |                |                       |               |                        |                  |                                                          |                                                    |                                                                    |         |           |      |                   |
| 10     |          |                                                                                                    |                |                       |               |                        |                  |                                                          |                                                    |                                                                    |         |           |      |                   |
| 11     |          |                                                                                                    |                |                       |               |                        |                  |                                                          |                                                    |                                                                    |         |           |      |                   |
| 12     |          |                                                                                                    |                |                       |               |                        |                  |                                                          |                                                    |                                                                    |         |           |      |                   |
| 14     |          |                                                                                                    |                |                       |               |                        |                  |                                                          |                                                    |                                                                    |         |           |      |                   |
| 15     |          |                                                                                                    |                |                       |               |                        |                  |                                                          |                                                    |                                                                    |         |           |      |                   |
| 16     |          |                                                                                                    |                |                       |               |                        |                  |                                                          |                                                    |                                                                    |         |           |      |                   |
| 17     |          |                                                                                                    |                |                       |               |                        |                  |                                                          |                                                    |                                                                    |         |           |      |                   |

# • 添加Excel本身的透视表

选择有数据的区域作为数据透视表的数据来源

| THM       EA       THM       EA       EA       EA                                                                                                    | XI          | 5 ·  | <i>∂</i> ,      |             |                  |                    |          | 订单分析               | F1.xlsx - E  | xcel(产品激         | 舌失败)                                         |                                         |               | 表格工具     |                |           |       |                 |             |          |
|----------------------------------------------------------------------------------------------------|-------------|------|-----------------|-------------|------------------|--------------------|----------|--------------------|--------------|------------------|----------------------------------------------|-----------------------------------------|---------------|----------|----------------|-----------|-------|-----------------|-------------|----------|
|                                                                                                    |             | 开始   | 插入              | 页面          | 布局               | 公式                 | 数据       | 审阅                 | 视图           | 开发工具             | 自带分析                                         | WPS PDF                                 | Smartbi       | 设计 🗧     | <b>ф</b> •     | , 🙂 🍨 📟 ( | • 🕇 🔡 |                 |             |          |
| 2010         1000         10000         10000         10000         10000         10000         10000         10000         10000         10000         10000         10000         10000         10000         10000         10000         10000         10000         10000         10000         10000         10000         10000         10000         10000         10000         10000         10000         10000         10000         10000         10000         10000         10000         10000         10000         10000         10000         10000         10000         10000         10000         10000         10000         10000         10000         10000         10000         10000         10000         10000         10000         10000         10000         10000         10000         10000         10000         10000         10000         10000         10000         10000         10000         10000         10000         10000         10000         10000         10000         10000         10000         10000         10000         10000         10000         10000         10000         10000         10000         10000         10000         10000         100000         1000000         100000         100000                                                                                                    | 数据<br>透视表 3 | 推荐的  | 表格              | 图片日         | ●<br>●<br>●<br>● | して<br>形状<br>* 5000 | SmartArt | <b>◎ +</b><br>屏幕截图 | Offic<br>应用程 | re 推荐部<br>序 图表   | - ⊟ - 3<br>     - ≧ - 3<br>      - ≧ - 1<br> | ☆ ↓ ↓ ↓ ↓ ↓ ↓ ↓ ↓ ↓ ↓ ↓ ↓ ↓ ↓ ↓ ↓ ↓ ↓ ↓ | Power<br>View | 折线图 柱形图  | <b>山</b><br>盈亏 | 切片器日程     | 長 超链接 | A<br>文本框 ]<br>、 | 「「「「」」      |          |
| 素1     · : · · · · · · · · · · · · · · · · · ·                                                                                                    |             | 281日 |                 |             |                  | 油出                 |          |                    | JAY PERS     | 1995             | 212                                          |                                         | 112百          | 还你管      |                | 1年125日第   | 链接    |                 | د           | X.A      |
| C       D       E       F       C       H       I       I       J       B       B       B       B       C       H       I       J       B       B       B       C       H       I       J       D       B       C       H       I       J       D       B       C       H       I       J       D       B       D       D       B       D       D <thd< th=""> <thd< th=""> <thd< th=""></thd<></thd<></thd<>                                                                                                    | 表1          |      |                 |             |                  | * ÷                | ×        | ∫ ∫ <sub>x</sub>   | ļ↓i]         | 「単数据(上           | 级区域)                                         |                                         |               |          |                |           |       |                 |             |          |
| 2       1 金坂 1 金文 区域 1 列1       1 白定义城市 1 产品名称 1 产品名称 1 年品名称 1 年品。 1 年品。 1 年品。 | 4           | С    |                 | D           |                  | E                  |          |                    | F            | 7                |                                              | G                                       | Н             | I        |                | J         |       | K 🔺             |             |          |
| 3     +11里乾速(1+0)里乾速(2)     #N/A     +10/A     +10/里乾速(2+1)里乾速(2+1)=1                                                                                                    | 2 12        | 6区域  | 区域              |             | ▲自定              | XZI                | 2        | 列1                 |              |                  | - 自定义                                        | (城市 💽                                   | 产量名称          | : 🖸 产品类) | / - 겉          | 3户编号 ▼ i  | 「単日期」 |                 | 数           | 据集       |
| 6       ····································                                                                                                    | 4           | 里親媽  | <u>. + 1) =</u> | 刻据(1        | <u>(</u> )       | ₹N/,               | 8        |                    | <u>#N</u>    | /A               |                                              | #N/A                                    | ↓订里엜          | 塘(土川里愈   | UE+            | 1里蚁齿()    | 订里鐵提  | 015             | 订单          | 数据       |
| 6                                                                                                    <                                                                                                    | 5           |      |                 |             |                  |                    |          | _                  |              |                  |                                              |                                         |               | _        |                |           |       |                 |             | ÷-E      |
| 7       选中数据区域,插入-数据透视表          8       ////////////////////////////////////                                                                                                    | 6           |      |                 |             |                  |                    |          | 69                 | 建数据透         | 见表               |                                              |                                         | ? 📄           | <b></b>  |                |           |       |                 |             | <u> </u> |
| 0         0         0         0         0         0         0         0         0         0         0         0         0         0         0         0         0         0         0         0         0         0         0         0         0         0         0         0         0         0         0         0         0         0         0         0         0         0         0         0         0         0         0         0         0         0         0         0         0         0         0         0         0         0         0         0         0         0         0         0         0         0         0         0         0         0         0         0         0         0         0         0         0         0         0         0         0         0         0         0         0         0         0         0         0         0         0         0         0         0         0         0         0         0         0         0         0         0         0         0         0         0         0         0         0         0         0                                                                                                            | 7           | 选中   | 数据图             | <b>⊼</b> 域, | 插入-              | 数据词                | 秋天       | 请                  | 选择要分         | 所的数据             |                                              |                                         |               | _        |                |           |       | L               |             |          |
| 10       人区和「小田」         11       人区和「小田」         11       人区和「小田」         12       人区和「小田」         14       ●使用外部数据源(U)         13       近岸连接(C)         14       ・         15       ・         16       ・         17       ・         18       ・         19       ・         22       ・         23       ・         24       ・         25       ・         26       ・                                                                                                    | 9           |      |                 |             |                  |                    |          |                    | ◎ 洗择—        | 个表成区域(           | 5)                                           |                                         |               |          |                |           |       | _               |             |          |
| 11                                                                                                    | 10          |      |                 |             |                  |                    |          |                    | = /          |                  | 2)<br>al                                     |                                         | 5             |          |                |           |       |                 |             |          |
| 12       ● 使用外部数强度()         13       ● 使用外部数强度()         14       ● 逆接名称         15       ● 逆接名称         16       ● 第工作表(N)         18       ● 第工作表(E)         19       ● 就有工作表(E)         20       ● 位置():         21       ● 検出数据添加到数据模型(M)         22       ● 検出数据添加到数据模型(M)         24       ●         25       ●                                                                                                    | 11          |      |                 |             |                  |                    |          |                    | 汞/           |                  |                                              |                                         | E             | <u> </u> |                |           |       |                 |             |          |
| 13     」     」     」     」     」     」     」     」     」     」     」     」     」     」     」     」     」     」     」     」     」     」     」     」     」     」     」     」     」     」     」     」     」     」     」     」     」     」     」     」     」     」     」     」     」     」     」     」     」     」     」     」     」     」     」     」     」     」     」     」     」     」     」     」     」     」     」     」     」     」     」     」     」     」     」     」     」     」     」     」     」     」     」     」     」     」     」     」     」     」     」     」     」     」     」     」     」     」     」     」     」     」     」     」     」     」     …     …     …     …     …     …     …     …     …     …     …     …     …     …     …     …     …     …     …     …     …     …     …     …     …     …     …     …     …<                                                                                                    | 12          |      |                 |             | _                |                    |          |                    | 使用外          | 部数据源( <u>U</u> ) | _                                            |                                         |               |          |                |           |       | _               |             |          |
| 14     · · · · · · · · · · · · · · · · · · ·                                                                                                    | 13          |      |                 |             |                  |                    |          | _                  | 逆            | 泽连接(C)           |                                              |                                         |               |          |                |           |       | _               |             |          |
| 13      送禄於置数据送视表的位置 <t< td=""><td>19</td><td></td><td></td><td></td><td></td><td></td><td></td><td></td><td>连拔</td><td><b>妾</b>名称:</td><td></td><td></td><td></td><td></td><td></td><td></td><td></td><td>_</td><td></td><td></td></t<>                                                                                                    | 19          |      |                 |             |                  |                    |          |                    | 连拔           | <b>妾</b> 名称:     |                                              |                                         |               |          |                |           |       | _               |             |          |
| 17     18     19     17     18       19     ③ 新工作表(L)     ③ 现有工作表(L)       20     位置(L):     ●       21     送好是否想要分析多个表     ●       23     ●     ●       24     ●     ●       25     ●     ●       26     ●     ●                                                                                                    | 16          |      |                 |             |                  |                    |          | 洗                  | 经位署数:        | 层泛视事的代           | ) <b>e</b>                                   |                                         |               |          |                |           |       |                 |             |          |
| 18     ●新上作表(1)       19     ●現有工作表(2)       20     位置(1):       21     送録是否想要分析多个表       23     ●新出作表(2)       24     ●       25     ●       26     ●                                                                                                    | 17          |      |                 |             |                  |                    |          | Ĩ                  | · · · · ·    | ±                | -                                            |                                         |               |          |                |           |       |                 |             |          |
| 19     ●     ●     ●     ●     ●     ●     ●     ●     ●     ●     ●     ●     ●     ●     ●     ●     ●     ●     ●     ●     ●     ●     ●     ●     ●     ●     ●     ●     ●     ●     ●     ●     ●     ●     ●     ●     ●     ●     ●     ●     ●     ●     ●     ●     ●     ●     ●     ●     ●     ●     ●     ●     ●     ●     ●     ●     ●     ●     ●     ●     ●     ●     ●     ●     ●     ●     ●     ●     ●     ●     ●     ●     ●     ●     ●     ●     ●     ●     ●     ●     ●     ●     ●     ●     ●     ●     ●     ●     ●     ●     ●     ●     ●     ●     ●     ●     ●     ●     ●     ●     ●     ●     ●     ●     ●     ●     ●     ●     ●     ●     ●     ●     ●     ●     ●     ●     ●     ●     ●     ●     ●     ●     ●     ●     ●     ●     ●     ●     ●     ●     ●     ●     ●     ●     ●<                                                                                                    | 18          |      |                 |             |                  |                    |          | 9                  |              | 衆(11)            |                                              |                                         |               |          |                |           |       |                 |             |          |
| 20     位置():     通道       21     近線是高想要分析多个表       22     消除此数据添加到数据模型(M)       24     消洗定 取消       25     「       26     「                                                                                                    | 19          |      |                 |             |                  |                    |          | (                  | ◎ 现有工        | 作表(E)            |                                              |                                         |               |          |                |           |       |                 |             |          |
| 21     近緑是杏想要分析多个表     0     0     0     0       22     冷和     冷和     0     0     0       23     冷和     冷和     0     0     0       24     0     0     0     0     0       25     0     0     0     0     0       26     0     0     0     0     0                                                                                                    | 20          |      |                 |             |                  |                    |          |                    | 位置           | Ē(∐):            |                                              |                                         | 1             | £        |                |           |       | _               |             |          |
| 22     23     ※約金額高級分別多1.4     ●     ●     ●       23     ※約金額高級公司委員会     ※約金額高級公司委員会     ●     ●       24     ●     ●     ●       25     ●     ●     ●       26     ●     ●     ●                                                                                                    | 21          |      |                 |             |                  |                    |          | 300                | 将且不相         | 悪公拆な人事           |                                              |                                         |               |          |                |           |       | _               |             |          |
| 23<br>24<br>25<br>26<br>26<br>27<br>26<br>27<br>26<br>27<br>28<br>29<br>29<br>29<br>20<br>20<br>20<br>20<br>20<br>20<br>20<br>20                                                                                                    | 22          |      |                 |             |                  |                    |          | 24                 |              | 8.7J1139130      |                                              |                                         |               |          |                |           |       |                 |             |          |
| 25<br>26<br>26                                                                                                    | 23          |      |                 |             |                  |                    |          |                    | 一将此数         | 捕凉加到数据           | ■模型(M)                                       |                                         |               |          |                |           |       | _               |             | ģj⊋      |
|                                                                                                    | 25          |      |                 |             |                  |                    |          |                    |              |                  |                                              | 确定                                      | 取消            |          |                |           |       | _               | <b>⊨</b> -E | 는 쏘는     |
|                                                                                                    | 26          |      |                 |             |                  |                    |          |                    |              |                  |                                              |                                         |               | -/-      |                |           |       | -               |             | ÷ 🖯      |

• 设置数据透视表的行、列字段和汇总项

| 文                                                                                                    | 件开始                           | 插入         | 页面布局                   | 公式         | 数据       | 审阅               | 视图 开                    | F发工具      | 自带分析                                                              | WPS PDF         | Smartbi             | 分析 🧧                       | ĴФ | • •, 🙂 🎍 📟 🐁                                                                                                    | * #                  |                  |                                                                          |                  | 登录 |
|----------------------------------------------------------------------------------------------------|-------------------------------|------------|------------------------|------------|----------|------------------|-------------------------|-----------|-------------------------------------------------------------------|-----------------|---------------------|----------------------------|----|----------------------------------------------------------------------------------------------------|----------------------|------------------|--------------------------------------------------------------------------|------------------|----|
| 製料                                                                                                    | 推荐的表数据透视表表格                   | 表格         | 图片 联机图)                | t 形状<br>捕图 | SmartArt | ■                | Office<br>应用程序。<br>应用程序 | 推荐的<br>图表 | ■ • <b>=</b> • 索<br>※ • <u>▲</u> • ìì<br>○ • ⊡ •<br><sub>图表</sub> | 、<br>数据透视图<br>· | Power<br>View<br>报告 | 「<br>新鉄圏 柱形明<br><b>送付開</b> |    | 「「」」                                                                                                    | (日本)<br>超性接<br>性接    | ▲<br>文本框页層和<br>▼ | <ul> <li>4 艺术字 ·</li> <li>○ 签名行 ·</li> <li>○ 対象</li> <li>○ 文本</li> </ul> | πΩ<br>公式符号<br>符号 |    |
| 8                                                                                                    | 表 1                           |            |                        | Ψ          | ×        | √ f <sub>x</sub> |                         |           |                                                                   |                 |                     |                            |    |                                                                                                    |                      |                  |                                                                          |                  |    |
| 1<br>7<br>8<br>9<br>10<br>11<br>12<br>13<br>14<br>15<br>16<br>17<br>18<br>19<br>20<br>21<br>22<br>23<br>24<br>25 | ⊥<br>自定义城市<br><sup>YX/A</sup> | ▼ 求<br>*** | В<br><b>和项:运费</b><br>0 | c          |          | D                | E                       |           | G                                                                 | H               |                     |                            |    | 数据透视图<br>选择要添加到报表的<br>□ 上級区域<br>□ 合定义区域<br>□ 奇加<br>ジ 自定义域市<br>□ 产品名称<br>□ 子品名称<br>□ 古座月期<br>□ 在以下区域明短初子<br>▼ 筛选器<br>□ 自定义域市<br>□ 二<br>□ 二<br>□ 二<br>□ 二<br>□ 二<br>□ 二<br>□ 二<br>□ 二 | 字段<br><sup>字段:</sup> |                  | <ul> <li>Ⅲ 図例(系列)</li> <li>Σ 値<br/>求和項:运費</li> </ul>                     |                  |    |

## • 在根据数据透视表,插入Excel图形

| 文件               | 开始                        | 插入 | 页面布局          | 公式   | 数据       | 审阅               | 视图                     | 开发工具             | 自带分析                         | WPS PDF                                 | Smartbi             | 分析 🧐 中 🤊 | 🙂 🍨 📟 🐁        | ¥ II              |      |
|------------------|---------------------------|----|---------------|------|----------|------------------|------------------------|------------------|------------------------------|-----------------------------------------|---------------------|----------|----------------|-------------------|------|
| ₩<br>数据<br>送视表 数 | 推荐的<br>推荐的<br>如据透视表<br>表格 | 表格 | ▲□<br>■片 联机图片 | 形状 通 | SmartArt | □ +<br>屏幕截图<br>▼ | Office<br>应用程序<br>应用程序 | 推荐的<br>推荐的<br>图表 | 山、二、水<br>☆、☆、山<br>●、陸、<br>图表 | ★ ● ○○○○○○○○○○○○○○○○○○○○○○○○○○○○○○○○○○○ | Power<br>View<br>报告 |          | 切片器 日程表<br>院选器 | していた<br>超链接<br>链接 | 文本框『 |

图表 1 ▼ : × ✓ f<sub>x</sub>

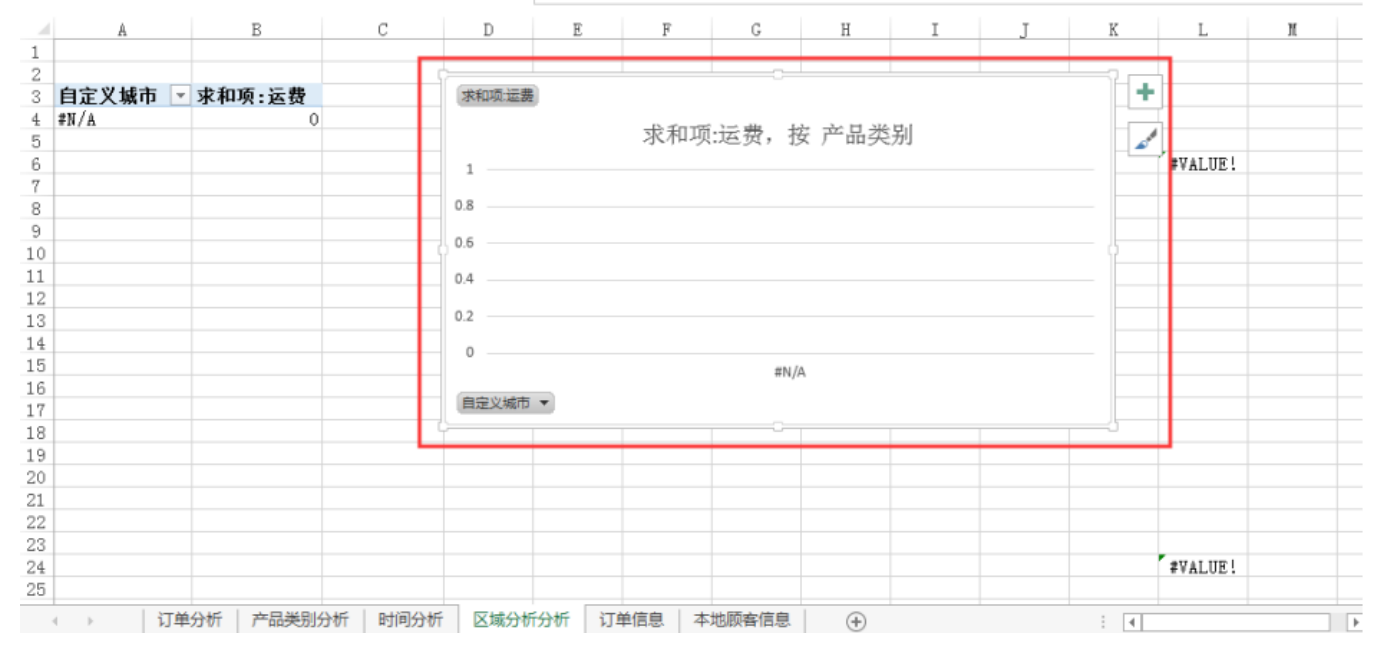

• 点击刷新, 査看效果

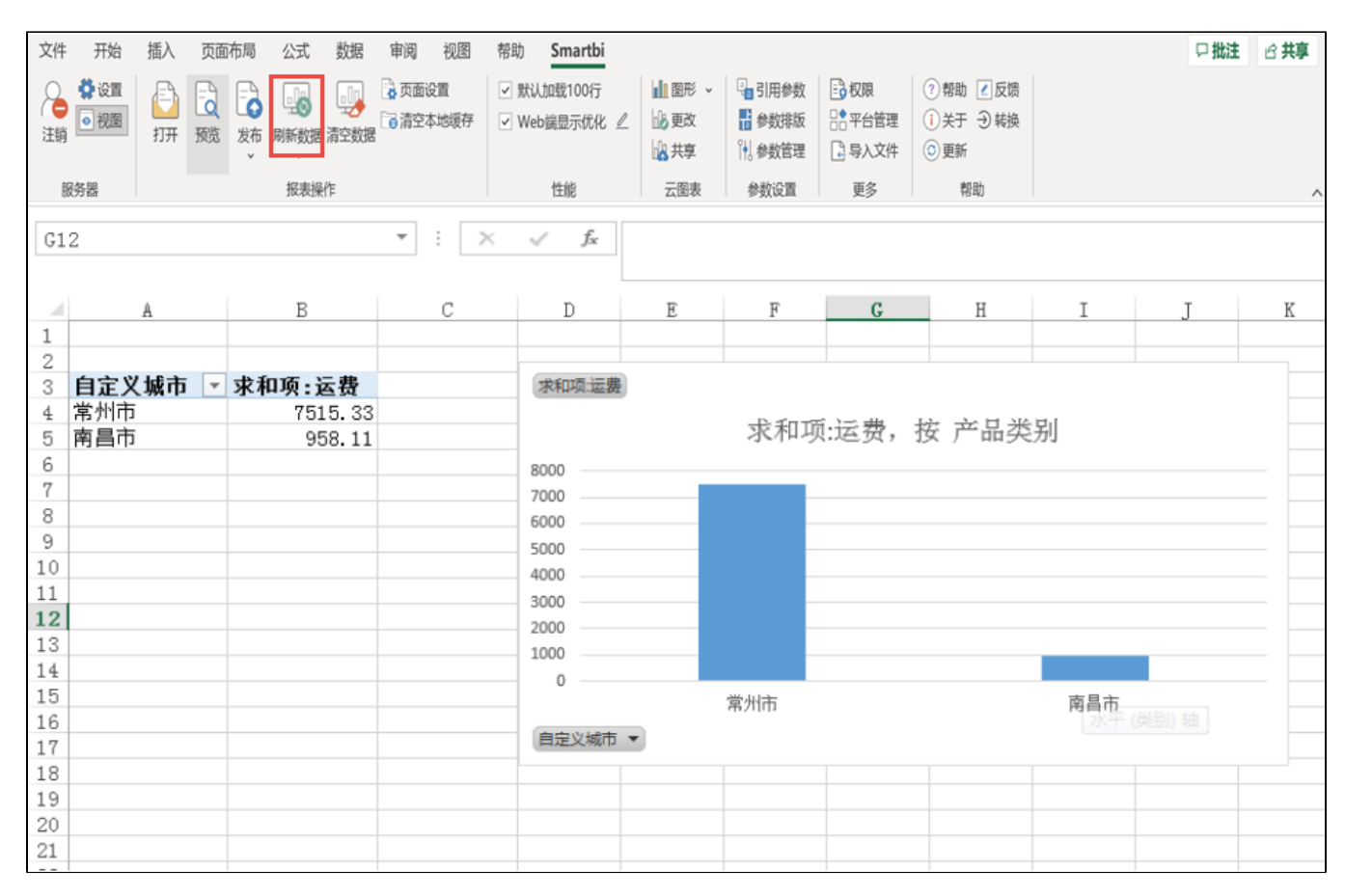

# • 发布报表

点击发布,选择目录,设置报表名称,即可发布到web端

| 文件 开始 插入 页面布局 公式                                            | 数据 审阅 视图 帮助 Smartbi                                                                                                    | 口批注。出共享   |
|-------------------------------------------------------------|----------------------------------------------------------------------------------------------------|-----------|
| <ul> <li>         ◆设置         <ul> <li></li></ul></li></ul> | □         □         默以加载100行         □         图形 ∨         □         引用参数         □         収限         ⑦         帮助         ☑         反馈           □         □         □         □         □         □         □         □         □         □         □         □         □         □         □         □         □         □         □         □         □         □         □         □         □         □         □         □         □         □         □         □         □         □         □         □         □         □         □         □         □         □         □         □         □         □         □         □         □         □         □         □         □         □         □         □         □         □         □         □         □         □         □         □         □         □         □         □         □         □         □         □         □         □         □         □         □         □         □         □         □         □         □         □         □         □         □         □         □         □         □         □ | - • •     |
| 服务器 报表操作                                                    | 位置: > <u>分析报表</u> > <u>damo</u>                                                                                                    |           |
| A B □ □ □ □ □ □ □ □ □ □ □ □ □ □ □ □ □ □ □                   | <ul> <li>□ ① 分析报表</li> <li>□ ○ 案例效果</li> <li>□ □ 功能演示</li> <li>□ □ demo</li> <li>□ □ 1p_test</li> <li>□ □ 1x</li> <li>□ □ 1x</li> <li>□ □ system</li> <li>□ □ xutao_test</li> <li>□ □ xx1</li> <li>□ □ xx1</li> <li>□ □ xx1</li> <li>□ □ 须示内容</li> <li>□ 公共空间</li> <li>□ ○ 我的空间</li> </ul>                                                                                                    |           |
|                                                             | 名称: 订单分析1                                                                                                    |           |
|                                                             |                                                                                                    |           |
|                                                             | 显示较调: IP 电脚 IP 十次 IP 于机 保存                                                                                                    | <b>取消</b> |

#### • 在浏览器登录,打开报表,即可查看,可切换到不同sheet页,查看不同内容

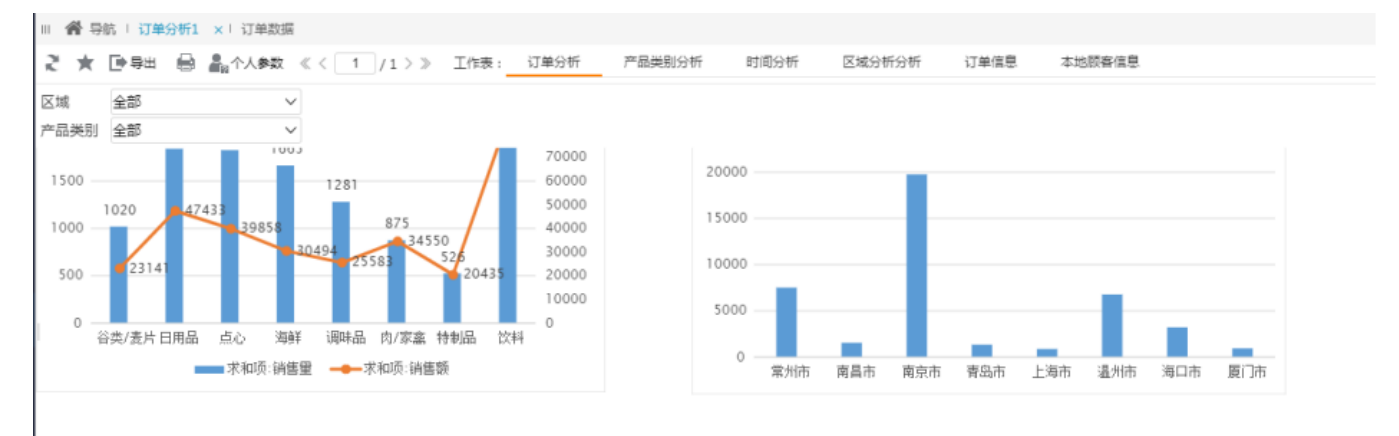

#### • 可切换参数,区域为"海口",产品类别为"点心"

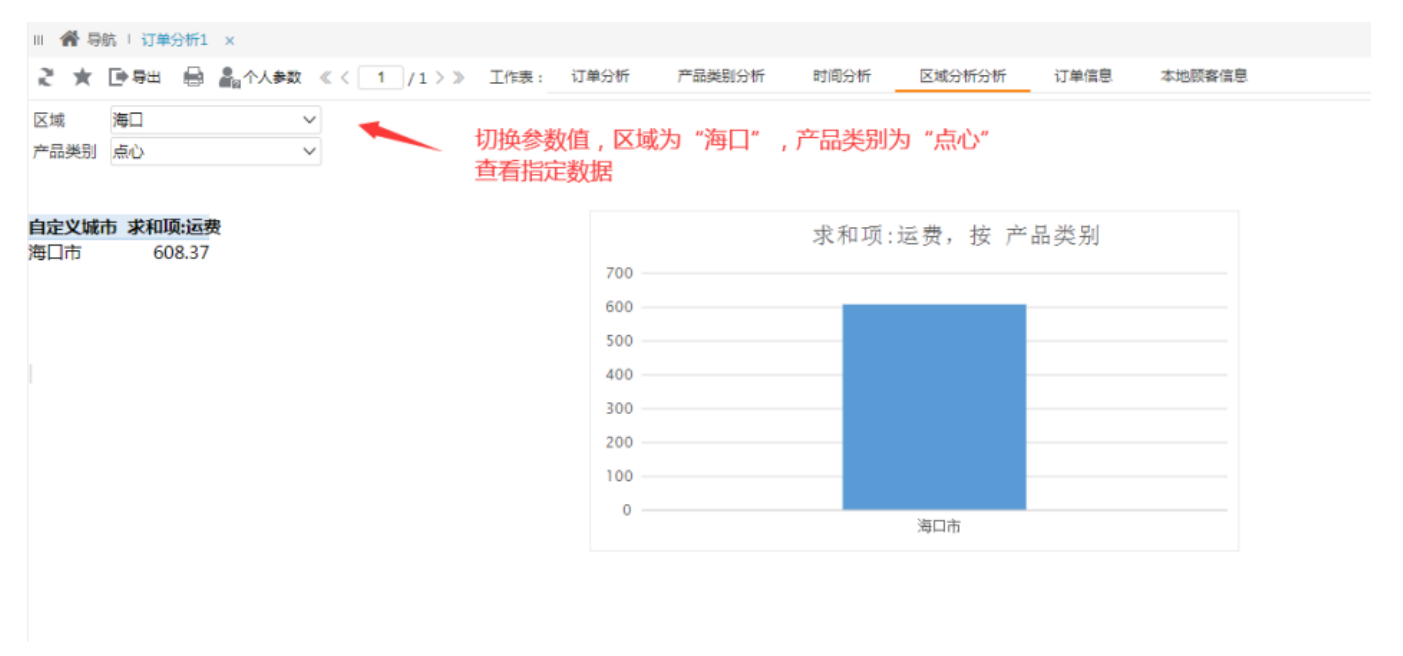

#### 修改报表

打开报表

| 文件 开始 插入 页面布局 公式 数据                                                                                                    | 居 审阅 视图                                                                                                    | 帮助 Smartbi                                           |                        |                                                            |                                                    |                                                                         |      | 口批注 | ピ 共享 |
|----------------------------------------------------------------------------------------------------|----------------------------------------------------------------------------------------------------|------------------------------------------------------|------------------------|------------------------------------------------------------|----------------------------------------------------|-------------------------------------------------------------------------|------|-----|------|
| ◆设置<br>●视题<br>注销                                                                                                    | ▲ 页面设置 ● 清空本地缓存<br>数据                                                                                                    | <ul> <li>✓ 默认加载100行</li> <li>✓ Web端显示优化 ∠</li> </ul> | ▲ 图形 ~<br>● 更改<br>● 共享 | <ul> <li>□ 引用参数</li> <li>■ 参数排版</li> <li>● 参数管理</li> </ul> | <ul> <li>权限</li> <li>平台管理</li> <li>导入文件</li> </ul> | <ul> <li>⑦ 帮助 2 反馈     <li>(i)关于 Э 转换     <li>③ 更新</li> </li></li></ul> |      |     |      |
| 服务器 经表操作                                                                                                    |                                                                                                    | 性能                                                   | 云图表                    | 参数设置                                                       | 更多                                                 | 帮助                                                                      |      |     | ^    |
| A1                                                                                                    | 打开文档<br>位置: > 分析报表                                                                                                    | 5 > 演示内容                                             |                        |                                                            |                                                    |                                                                         |      |     |      |
| A         B         C           1         -         -         -           2         -         -         -         -           3         -         -         -         -         -           4         -         -         -         -         -         -           5         -         -         -         -         -         -         -         -         -         -         -         -         -         -         -         -         -         -         -         -         -         -         -         -         -         -         -         -         -         -         -         -         -         -         -         -         -         -         -         -         -         -         -         -         -         -         -         -         -         -         -         -         -         -         -         -         -         -         -         -         -         -         -         -         -         -         -         -         -         -         -         -         -         -         -         - | <ul> <li>□ 们 分析报表</li> <li>□ 一 款 例次現</li> <li>□ 一 款 所能満示</li> <li>□ ← □ 和 能満示</li> <li>□ ← □ 1 ar</li> <li>□ ← □ 1 ar</li> <li>□ ← □ 1 ar</li> <li>□ ← □ xut ao_t</li> <li>□ ← 1 xut ao_t</li> <li>□ ← 1 xut ao_t<td>ह<br/>t<br/>t<br/>इ.स.<br/>इ.</td><td>■透视数提</td><td>集<br/>1</td><td></td><td></td><td>打开 @</td><td>取消</td><td></td></li></ul> | ह<br>t<br>t<br>इ.स.<br>इ.                            | ■透视数提                  | 集<br>1                                                     |                                                    |                                                                         | 打开 @ | 取消  |      |

# • 修改完,点击发布即可更新报表

| 文件 开始 插入                                          | 页面布局 公式                                 | 数据 审阅                                                      | 视图 帮             | 助 Smartbi            |                  |                                   |                   |                    |                                                            |      |   | □批注 |   |
|---------------------------------------------------|-----------------------------------------|------------------------------------------------------------|------------------|----------------------|------------------|-----------------------------------|-------------------|--------------------|------------------------------------------------------------|------|---|-----|---|
| ☆ 设置     ☆ 设置     ☑    ☑    ☑    ☑    ☑    ☑    ☑ | していた していた していた していた していた していた していた していた | <ul> <li>         通 页面:               </li> <li></li></ul> | 2置 ✓<br>本地缓存 ✓   | 默认加载100行<br>Web鑛显示优化 | 业图<br>∠ 必更<br>业共 | 形 マ 日<br>取 日<br>算 日<br>影 今<br>制 参 | 用参数<br>数排版<br>数管理 | ■ 权限 ● 平台管理 ● 导入文件 | <ul> <li>?帮助 ∠反馈</li> <li>〕关于 Э 转换</li> <li>③更新</li> </ul> |      |   |     |   |
| 服务器                                               | 报表                                      | 影作                                                         |                  | 性能                   | 云图               | 表参数                               | 设置                | 更多                 | 帮助                                                         |      |   |     | ^ |
| B3                                                |                                         | * : X                                                      | $\checkmark f_x$ | 求和项:泸                | き費               |                                   |                   |                    |                                                            |      |   |     |   |
| .⊿ <u>A</u>                                       | В                                       | С                                                          | D                | E                    | F                | G                                 | Н                 | I                  | J                                                          | K    | L | M   |   |
| 1<br>2<br>3 自定义城市 ▼                               | 求和项:运费                                  |                                                            |                  |                      |                  | 术和项话                              | 1<br>1)           |                    |                                                            |      |   |     |   |
| 4 #N/A<br>5                                       | 0                                       |                                                            |                  |                      |                  |                                   | -                 | 求                  | 和项:运费,持                                                    | 安产品类 | 别 |     |   |
| 7                                                 |                                         |                                                            |                  |                      |                  | 1                                 |                   |                    |                                                            |      |   |     |   |
| 9                                                 |                                         |                                                            |                  |                      |                  | 0.6                               |                   |                    |                                                            |      |   |     |   |
| 11<br>12                                          |                                         |                                                            |                  |                      |                  | 0.4                               |                   |                    |                                                            |      |   |     |   |
| 13<br>14                                          |                                         |                                                            |                  |                      |                  | 0.2                               |                   |                    |                                                            |      |   |     |   |
| 15<br>16                                          |                                         |                                                            |                  |                      |                  | 0                                 | _                 |                    | #N//                                                       | Ą    |   |     |   |
| 17<br>18                                          |                                         |                                                            |                  |                      |                  | 自定义城市                             | •                 |                    |                                                            |      |   |     |   |
| 19<br>20                                          |                                         |                                                            |                  |                      |                  |                                   |                   |                    |                                                            |      |   |     |   |
| 21<br>22                                          |                                         |                                                            |                  |                      |                  |                                   |                   |                    |                                                            |      |   |     |   |
| 23                                                |                                         |                                                            |                  |                      |                  |                                   |                   |                    |                                                            |      | - | 1   |   |